# Toegangsbeheer tot HospiSup door de toegangsbeheerder

#### Toegang via de link:

#### Toegangsbeheer voor Ondernemingen en Organisaties (socialsecurity.be)

### Klik op de knop "Toegangsbeheer"

| 💸 Sociale zekerheid / Onderneming                                                                                                    | Toegang tot Zich aanmelden de beveiligde onlinediensten  |
|----------------------------------------------------------------------------------------------------|----------------------------------------------------------|
| Eerste keer hier?                                                                                                    | e-Box Enterprise Kalender TechLib Registrerer            |
|                                                                                                    | Toegangen beheren                                        |
| Toegangsbeheer voor Ondernemingen en Organisaties                                                                                                    |                                                          |
|                                                                                                    | Toegangsbeheer                                           |
| In de onlinedienst Toegangsbeheer worden alle gebruikersaccounts en toegangen van uw onderneming<br>sociale zekerheid beheerd                                                                                                    | tot de diensten van de                                   |
| No. No. No.                                                                                                    | Personisyegevens                                         |
| Wie heeft toegang tot Toegangsbeheer?                                                                                                    | > <u>Meer informatie over persoonsgegevens</u>           |
| De Hoofdtoegangsbeheerder en eventuele Toegangsbeheerders van uw onderneming hebben toega                                                                                                    | ing tot alle functies.                                   |
| Gewone gebruikers kunnen alleen nun eigen accountgegevens aanpassen.                                                                                                    | Stel uw vraan via het contactformulier                   |
|                                                                                                    | Stel dw viaag via het contactionnuller                   |
| Welke mogelijkheden hebt u in Toegangsbeheer?                                                                                                    |                                                          |
| Hoe groter uw onderneming, hoe meer taken u uitvoert in Toegangsbeheer.                                                                                                    |                                                          |
| Toegangsbeheerders aanstellen                                                                                                    |                                                          |
| Hoofdtoegangsbeheerders die hulp nodig hebben bij hun taken, stellen Toegangsbeheerders aan in Toe                                                                                                    | gangsbeheer.                                             |
| Gebruikers aanmaken                                                                                                    |                                                          |
| In Toegangsbeheer geeft u medewerkers van uw onderneming toegang tot <u>e-Box Enterprise</u> [2 <sup>3</sup> en tot de<br><u>van de sociale zekerheid</u> . Deze gebruikers zijn dan ook contactpersoon voor taken in verband met de or<br>u hen verantwoordelijk gesteld hebt. | : nodige <u>onlinediensten</u><br>nlinediensten waarvoor |

## Kies een methode om in te loggen

| Socialsecui                                    | rity.be                   |                                                                |                                | .be                                       |
|------------------------------------------------|---------------------------|----------------------------------------------------------------|--------------------------------|-------------------------------------------|
| Toegang krijgen tot de l                       | beveiligde diens          | ten                                                            |                                |                                           |
|                                                |                           |                                                                | its                            | ( <u>)</u><br>(om                         |
| Met uw elektronische<br>identiteitskaart (elD) | Met uw token              | Met unieke code,<br>gegenereerd door een<br>mobiele applicatie | Met de mobiele app<br>itsme    | Met uw toegangscodes<br>Zich aanmelden    |
| Opgelet! Vrije beroepen en onde                | rnemingen die een aanv    | raag tot tijdelijke toegang voo                                | r dringende Limosa-aangiftes I | rebben ingediend, moeten <u>zich hier</u> |
| + Controleer het e-mailadres da                | t vermeld staat in uw e-l | Box Entreprise!                                                |                                |                                           |
| + Meld u zo veilig mogelijk aan:               | vermijd token en gebrui   | kersnaam/wachtwoord                                            |                                |                                           |
| En collaboration avec 📜 CSAM                   |                           |                                                                |                                |                                           |

Na het inloggen, kies de juiste organisatie en de juiste benaming om de toegangen te beheren (verantwoordelijke of co-verantwoordelijke)

| V Toegangsbeheer<br>Voor Ondernemingen en Organisaties                                                                                                    |
|----------------------------------------------------------------------------------------------------|
| Welkom and the second second |
| In de afrollijst hieronder bevinden zich alle entiteiten waarvoor u geregistreerd bent.                                                                                                    |
| Wanneer u een onderneming of organisatie selecteert in deze lijst, verschijnen hieronder de verschillende rollen die u voor de onderneming of organisatie werden toegekend, in de vorm van een hyperlink. Klik dan op de gewenste link.                                                                                                    |
| U kunt op elk moment terugkeren naar deze pagina door te klikken op de link <u>Home</u> in de hoek bovenaan rechts van het venster.                                                                                                    |
| Indien nodig is de gebruikershandleiding toegankelijk via de link <u>Help</u> .                                                                                                    |
| Kies de onderneming of de organisatie waarvoor u wenst te werken in deze toepassing.                                                                                                    |
| Hôpitaux IRIS Sud; RIZIV-nummer: 710087-50                                                                                                    |
| Klik de gewenste link                                                                                                    |
| Benaming: Höpitaux IRIS Sud: RIZIV-nummer: 710087-50 (Co-Verantwoordelijke Toegangen Entiteit)                                                                                                    |

Selecteer de hoedanigheid "medische hulpverleners : ziekenhuis", activeer eventueel de hoedanigheid indien deze niet verschijnt

| Toegangsbeheer                                                                                                    |                                    |  |  |  |  |
|----------------------------------------------------------------------------------------------------|------------------------------------|--|--|--|--|
| Voor Ondornomingon on Organisatios                                                                                                    |                                    |  |  |  |  |
|                                                                                                    |                                    |  |  |  |  |
|                                                                                                    |                                    |  |  |  |  |
| Benaming: Hôpitaux IRIS Sud: RIZIV-nummer: 710087-50                                                                                           |                                    |  |  |  |  |
|                                                                                                    |                                    |  |  |  |  |
| Walkom                                                                                                    | nangan                             |  |  |  |  |
| Weikom a krijet degoing tet de portausite van de boelde zekennen als <u>eo verantwoordenijke voor de roe</u>                                   | <u>urrgen</u> .                    |  |  |  |  |
| Benaming: Höpitaux IRIS Sud<br>BUTUINUMMENT, 14003-50                                                                                          |                                    |  |  |  |  |
| Crostindatum; 73/07/2014                                                                                                    |                                    |  |  |  |  |
|                                                                                                    |                                    |  |  |  |  |
| Denk eraan om uw gegevens betreffende uw beroepsactiviteit repelmatig te verifieren en uw eigen gegevens bij te werken wanneer die veranderen. |                                    |  |  |  |  |
|                                                                                                    |                                    |  |  |  |  |
| 0                                                                                                    |                                    |  |  |  |  |
| Lijst van de hoedanigheden 🤍                                                                                                    |                                    |  |  |  |  |
| Naam                                                                                                    | Identificatie                      |  |  |  |  |
| Gezondheidszorg (RIZIV)                                                                                                    | RIZIV-nummer : 710087-50           |  |  |  |  |
| medische hulpverleners : ziekenhuis                                                                                                    | RIZIV-nummer : 710087-50           |  |  |  |  |
|                                                                                                    | De hoedanigheid activeren Volgende |  |  |  |  |
|                                                                                                    |                                    |  |  |  |  |
|                                                                                                    |                                    |  |  |  |  |

Voeg een nieuwe gebruiker toe via het INSZ-nummer of selecteer een bestaande gebruiker

| M Toegangsbeheer                                            |                                     |                |          |                             |               |                  |
|-------------------------------------------------------------|-------------------------------------|----------------|----------|-----------------------------|---------------|------------------|
|                                                             | lerningen en v                      | Jigai lisaties |          |                             |               |                  |
| Benaming: <u>Hópitaux IRIS Sud: RIZTV-nummer: 710087-50</u> |                                     |                |          |                             |               |                  |
| Toedanigheid, medische holpvertei                           | iners . ziekennuis, kiziv-nuiminer. | /1000/-50      |          |                             |               |                  |
| Gebruikers Subafdeling                                      | D                                   |                |          |                             |               |                  |
| De lijst van de gebruikers tonen op l                       | oasis van de volgende criteria      |                |          |                             |               |                  |
| Naam                                                        | :                                   |                | Voornaam | :                           |               |                  |
| Gebruikersnaam                                              | :                                   |                | Туре     | :                           |               |                  |
| INSZ                                                        | :                                   |                | Status   | : 🔽 🗸                       |               |                  |
| Beveiligde toepassingen                                     | :                                   |                | ~        |                             |               |                  |
|                                                             |                                     |                |          |                             | Aantal gebrui | kers: 10 🗸 🏋 🏹   |
| [Begin / Prev] 1, 2 [Volgende / Eind]                       |                                     |                |          |                             |               | 11 items gevonde |
| Naam Naam                                                   | Voornaam                            | Gebruikersnaam | Туре     | INSZ                        | Status        | Actie            |
|                                                             |                                     |                | USER     |                             | Actief        | D 🔍              |
| Cebruiker(s) verwijderen ✔ Uitvoeren                        |                                     |                |          |                             |               |                  |
|                                                             |                                     |                |          | Een gebruiker toevoegen 🗸 🗸 | INSZ:         | Volgende         |

Indien de gebruiker reeds in de lijst voorkomt, dan dient u op het eerste icoontje te klikken onder 'Actie'.

# Na de selectie van de juiste gebruiker, selecteer de toepassing "HospiSup" en sla de

# wijzigingen op

| Voor Ondernemingen en Ou                                                                                                    | rganisaties                                                                                                    |
|----------------------------------------------------------------------------------------------------|----------------------------------------------------------------------------------------------------|
| Benaming: <u>Hóoitaux IRIS Sud: RIZIV-nummer: 710087-50</u><br>— Hoedanigheid: medische hulpverleners : ziekenhuis; RIZIV-nummer: 71       | 0087-50                                                                                                    |
| Een gebruiker aanmaken                                                                                                    | De velden met een * moeten verbicht worden ingevuld                                                                                           |
|                                                                                                    | es reisen messen reipreis noteen ngereis                                                                                                    |
| Identificatiegegevens                                                                                                    |                                                                                                    |
| Gebruikersnaam                                                                                                    |                                                                                                    |
| Naam                                                                                                    |                                                                                                    |
| Titel                                                                                                    |                                                                                                    |
| INSZ                                                                                                    |                                                                                                    |
| Taalkeuze                                                                                                    |                                                                                                    |
|                                                                                                    |                                                                                                    |
| E-mailadres *                                                                                                    |                                                                                                    |
| Lokaal e-mailadres                                                                                                    |                                                                                                    |
| (dit adres mag gebruikt worden in het kader van uw individuele contacten met het o                                                         | ontactcenter Eranova)                                                                                                    |
| Beveiligde toepassingen                                                                                                    |                                                                                                    |
| Administratieve gegevens (RIZIV)                                                                                                    |                                                                                                    |
| Beheer van administratieve RIZIV-gegevens voor zorgverstrekkers (praktijk-                                                                 | n financièle gegevens, conventionering)                                                                                                    |
| <ul> <li>Beheer van financiële en fiscale gegevens (RIZIV)</li> </ul>                                                                      |                                                                                                    |
| Dit ene bestand betreft de webapplicatie waarmee individuele zorgaanbieders -                                                              | en bepaalde categorieen van zorginstellingen hun financiele en fiscale gegevens kunnen beheren in het kader van de betalingen door het RIZIV. |
| Registratie en opvolging van beschikbarheidshonoraria voor verschilleden bero                                                              | epen (pediaters, specialisten, apotheken, huisartskringen)                                                                                    |
| Catalogus van de Belgische Virtuele Tumorbank                                                                                              |                                                                                                    |
| De catalogusmodule van de virtuele tumorbank laat toe dat de gegevens in de                                                                | vorm van een catalogus beschikbaar worden gesteld aan diverse onderzoekers / onderzoeksgroepen                                                |
| Centraal Traceringsregister                                                                                                    |                                                                                                    |
| Registreren van individuele, materièle (over implantaten) en medische data in<br>Chanter IV Agreement Reguesting System                    | verband met implantaties en explantaties                                                                                                    |
| Chapter IV Agreement Requesting System                                                                                                    |                                                                                                    |
| Corona Tracing System - PCR Prescription validation                                                                                        |                                                                                                    |
| Coronavaccinatie - Toenassing voor het melden van patiënten met zeldzame/co                                                                | implexe aandoeningen                                                                                                    |
| Toepassing voor ziekenhuisartsen om patiënten met zeldzame/complexe aand                                                                   | veningen te melden in het covid-19 vaccinatiebeheersysteem.                                                                                   |
| eBirth                                                                                                    |                                                                                                    |
| Elektronische geboorteaangifte                                                                                                    |                                                                                                    |
| EBMPracticeNet<br>Consultatie van een gratis online kennisdatahank met praktijkrichtlijnen en alg                                          | emene ERM.informatic (Evidence-Reset Medicine)                                                                                                |
| construct van een graas omme kennissaasenk met proktyknenennen en ag                                                                       | emene eur mormate (eracine bode reacine)                                                                                                    |
|                                                                                                    |                                                                                                    |
| Healthdata be Data Reporting                                                                                                    |                                                                                                    |
| Dit dossier focust op één van de kerntaken van de dienst healthdata:                                                                       | het ondersteunen van het ontsluiten van onderzoeksresultaten aan betrokken actoren zoals data providers, opdrachtgevers en het brede publiek  |
| via een beveiligde web toepassing "healthstat.be", met bescherming v                                                                       | ian de privacy van patient en zorgveriener en met respect van het medisch beroepsgeheim. Hierbij wordt gebruik gemaakt van eHealth UAM als    |
| Healthdata for Drimany Care                                                                                                    |                                                                                                    |
| Dit dossier handelt over HD4PrC (healthdata for primary care), de toe                                                                      | passing waarmee healthdata de gegevensuitwisseling voor wetenschappelijke of beleidsondersteunende doeleinden vanuit de eerstelijns- en       |
| extramurale gezondheidszorg wil ondersteunen.                                                                                              |                                                                                                    |
| HospiSup                                                                                                    |                                                                                                    |
| HospiSup moet een applicatie worden waarin ziekenhuismedewerkers                                                                           | de mogelijkheid hebben de maximale honorarium- en kamersupplementen te registreren die gelden in ziekenhuizen, campussen en diensten onder    |
| hun bevoegdheid. De ziekenhuizen zijn de enige instellingen die deze                                                                       | toepassing (buiten het RIZIV) zullen gebruiken                                                                                                |
| Initiatief voor Kwaliteitsbevordering en Epidemiologie bij Diabetes<br>Initiatief voor Kwaliteitsbevordering en Epidemiologie bij Diabeter |                                                                                                    |
| Kankerrenister                                                                                                    |                                                                                                    |
| Kankerregistratie.                                                                                                    |                                                                                                    |
| MedAttest-eShop                                                                                                    |                                                                                                    |
| Getuigschriften voor verstrekte hulp en de overeenstemmingsstroken                                                                         |                                                                                                    |
| Mijn documenten (RIZIV)                                                                                                    | a kas presidente al seconda de completa en esta de la completa de la completa de la completa de la completa de                                |
| Met deze module kunnen dispensers de documenten die tussen hem e<br>downloaden.                                                            | en net R1Z1V zijn uitgewisseid visualiseren en bepaalde gepersonaliseerde elektronische documenten, zoals recepten voor geneesmiddelen,       |
| LI                                                                                                    |                                                                                                    |
|                                                                                                    |                                                                                                    |
|                                                                                                    |                                                                                                    |

## Bevestig de keuze

| Benaming: <u>Hôpitaux IRIS Sud: RIZIV-nummer: 710087-50</u>                                                       |                                                                                                    |                   |
|----------------------------------------------------------------------------------------------------|----------------------------------------------------------------------------------------------------|-------------------|
| nocumpicia, menscie napveneners i ziekennuis, ki                                                                  | EAV NUMMET, FAGO, 50                                                                                                    |                   |
| Een gebruiker aanmaken                                                                                            |                                                                                                    |                   |
| Identificatiegegevens                                                                                             |                                                                                                    |                   |
| Gebruikersnaam                                                                                                    |                                                                                                    |                   |
| Naam                                                                                                    |                                                                                                    |                   |
| Voornaam                                                                                                    |                                                                                                    |                   |
| Titel                                                                                                    |                                                                                                    |                   |
| INSZ                                                                                                    |                                                                                                    |                   |
| Taalkeuze                                                                                                    |                                                                                                    |                   |
| Creatiedatum                                                                                                    |                                                                                                    |                   |
| Wijzigingsdatum                                                                                                   | :                                                                                                    |                   |
| Status                                                                                                    |                                                                                                    |                   |
| E-mailadres                                                                                                    |                                                                                                    |                   |
| Lokaal e-mailadres                                                                                                | :                                                                                                    |                   |
| Beveiligde toepassingen                                                                                           |                                                                                                    |                   |
| <ul> <li>Mijn documenten (R1Z1V)</li> <li>Met deze module kunnen dispensers de documenten die tussen h</li> </ul> | am en het RIZIV zijn uitgewizzeld vizualizeren en bepzaide geperzonalizeerde elektronizche documenten, zoals recepten voor geneesmiddelen, downloaden. |                   |
|                                                                                                    |                                                                                                    | Vorige Bevestigen |

Merk op dat de wijziging pas actief zal zijn na maximaal 20 minuten.